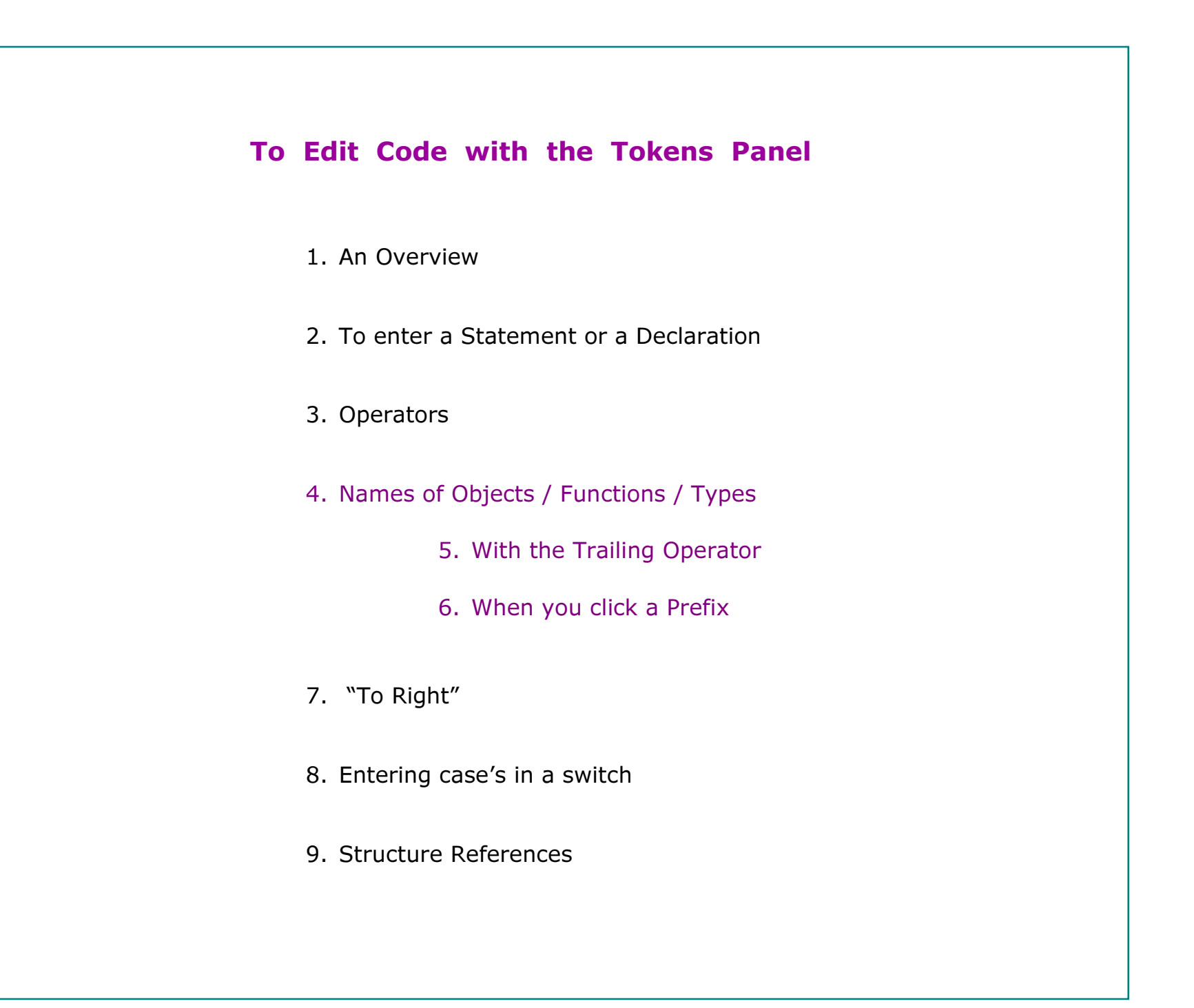

#### Using the Tokens Panel - An Overview

1. Click the <Edit> tab to display the Tokens Panel.

2. Use the Tokens Panel to enter keywords, variables and operators.

3. Use the keyboard to enter a string or a number

or when you introduce a variable or function name for the first time.

4. Use <DelLine>, <DelWord>, <WrdBack> and <InsLn $\downarrow$ >, <InsLn $\uparrow$ > as needed.

5. Use the <ToRight> button to move the cursor out of the parentheses,

or to the right of the semi-colon in for ( ...; ...; ...).

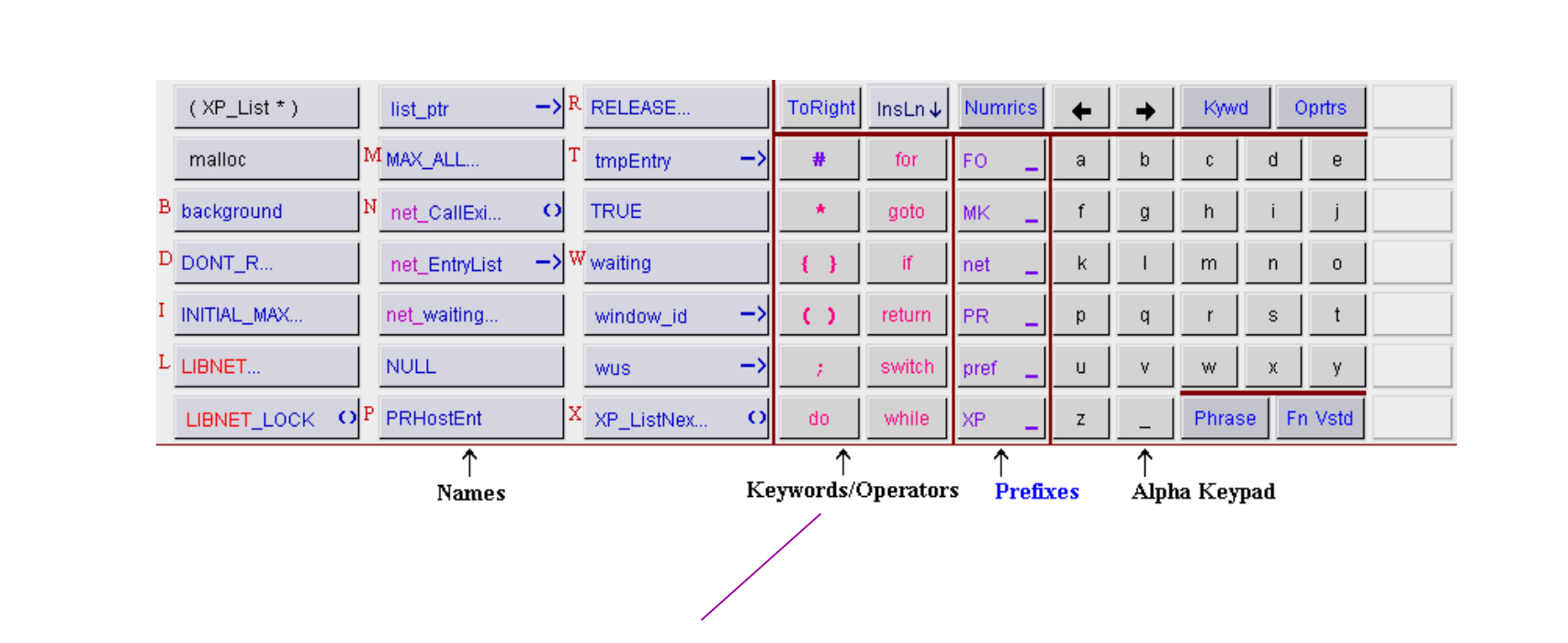

- 1. Click a keyword from the Keywords/Operators area.
- 2. Click a variable or function's name from the Names area.

#### 3. Operator:

- Frequently used operators are in the Keywords/Operators area.
- When an operator is expected, operators are displayed in the Names area.

## **Operators**

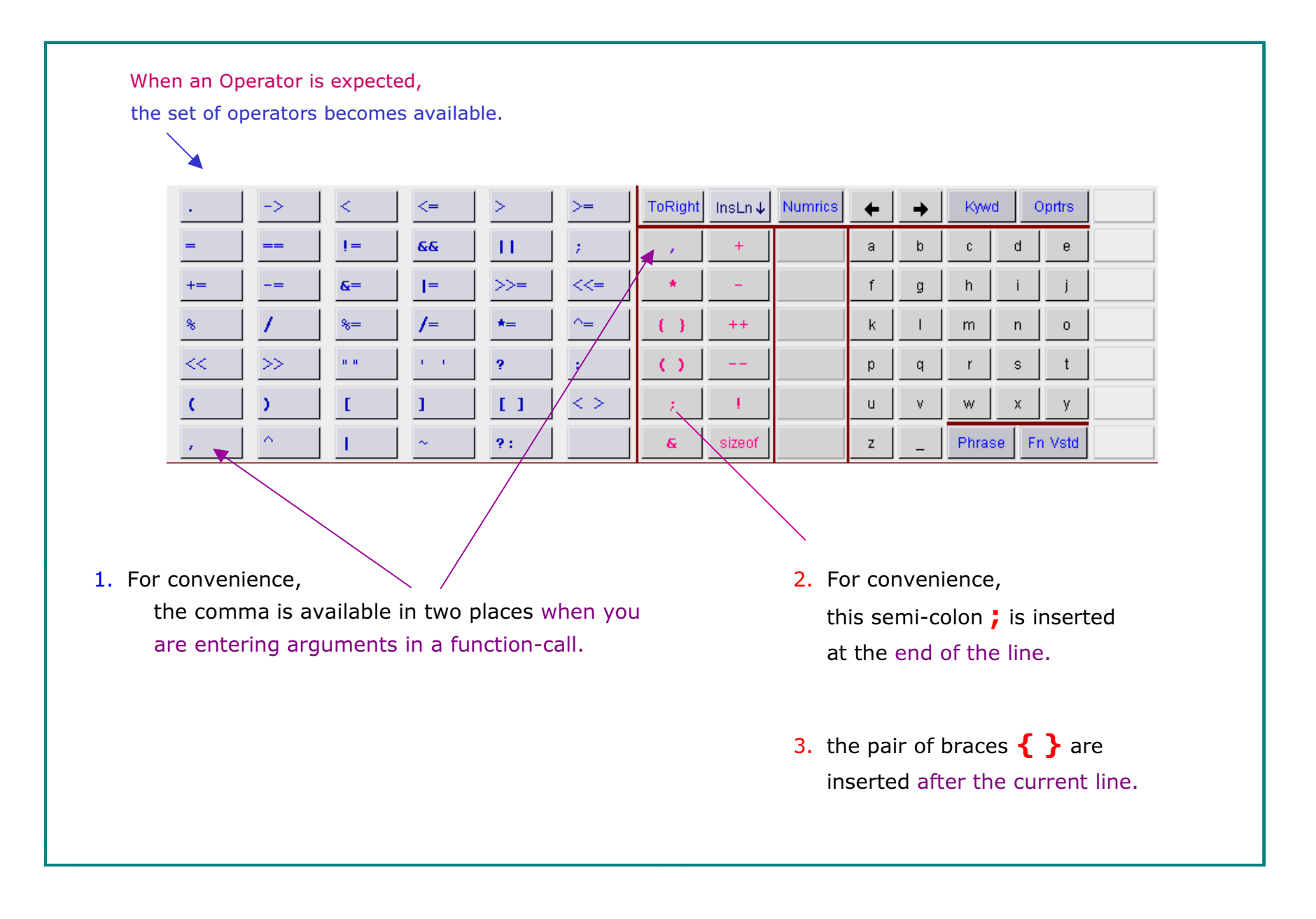

## Names of Objects / Functions / Types

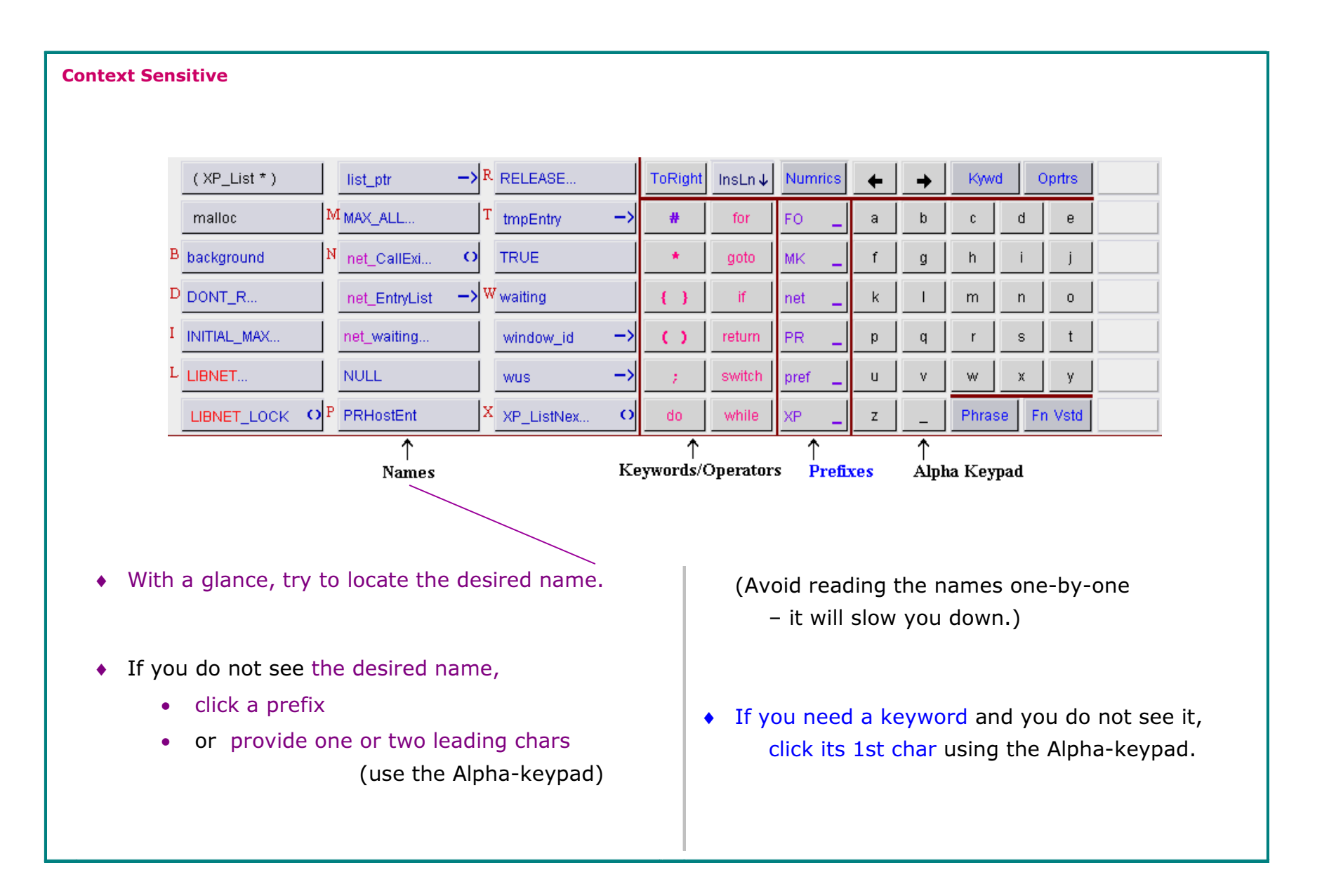

# With or Without the Trailing Operator

| > <sup>C</sup> <u>cx</u>     | ->    | gc_root_marker                         | 0  | js_InitGC          | 0  | ToRight | InsLn↓ | Numrics                          | +            | +              | Kyw            | d            | Oprtrs      |       |
|------------------------------|-------|----------------------------------------|----|--------------------|----|---------|--------|----------------------------------|--------------|----------------|----------------|--------------|-------------|-------|
| F flagp                      |       | GCFinalizeOp                           | *  | js_LockGCThing     | 0  | #       | for    | GC _                             | а            | b              | C              | d            | е           |       |
| flags                        | J     | js_AddRoot                             | 0  | JSContext          | *  | *       | goto   | JS _                             | ſ            | g              | h              | i            | j           |       |
| G gc_finalizers              | []    | js_AllocGCThing                        | 0  | JSGCThing          |    | -{-}-   | if     | JSA                              | k            | I              | m              | n            | 0           |       |
| gc_find_flags                | 0     | js_FinishGC                            | O  | METER              | 0  | ()      | return | JSO                              | р            | q              | r              | s            | t           |       |
| gc_hash_root                 | 0     | js_ForceGC                             | OT | thing              | [] | 1       | switch | JSS                              | u            | ٧              | W              | х            | у           |       |
| gc_mark                      | 0     | js_GC                                  | OU | uint8              | *  | do      | while  | JSVAL _                          | z            | _              | Phra           | se F         | n Vstd      |       |
| ien you click<br>tton "cx →" | in th | he right-half the cx and $\rightarrow$ | of | the<br>re entered. |    |         | ● Sim  | Prefixes<br>ilarly, y<br>with or | ou c<br>with | an cl<br>out t | ick a<br>:he u | pref<br>nder | ïx<br>score | 2 ``″ |

| A GC_ARENA_SIZE GC_MARK O                                                                                                    | GC_ARENA_     | gc_root 🔔                                          | GC_                                                                                                    |                                   |                                   |                                   | Bkspc                                | Reset                         |
|----------------------------------------------------------------------------------------------------|---------------|----------------------------------------------------|----------------------------------------------------------------------------------------------------|-----------------------------------|-----------------------------------|-----------------------------------|--------------------------------------|-------------------------------|
| D gc_dump_thing O GC_MARK_ATOM O                                                                                                    | gc_dump 🔔     | GC_ROOTS_                                          | а                                                                                                    | b                                 | С                                 | d                                 | е                                    | Paging                        |
| F gc_finalizers [] gc_mark_atom                                                                                                    | gc_finalizers |                                                    | f                                                                                                    | g                                 | h                                 | i                                 | j                                    | FirstPg                       |
| gc_find_flags O GC_MARK_DEBUG =                                                                                                    | gc_find 🔄     |                                                    | k                                                                                                    | Ι                                 | m                                 | n                                 | 0                                    | PgBack                        |
| GC_FLAGS_SIZE GC_MARK_SCRIPT O                                                                                                    | GC_FLAGS _    |                                                    | р                                                                                                    | q                                 | r                                 | s                                 | t                                    | PgFwd                         |
| H gc_hash_root O gc_mark_script =                                                                                                    | gc_hash 🔔     |                                                    | u                                                                                                    | ۷                                 | w                                 | х                                 | у                                    | LastPg                        |
| M gc_mark O R gc_root_marker O                                                                                                    | GC_MARK _     |                                                    | z                                                                                                    | _                                 | 0-9                               | Wid                               | eBttn                                | Cancel                        |
| Sunnose you did not see the desired name                                                                                                   |               |                                                    | F                                                                                                    | lipha                             | кеур                              | ad                                |                                      |                               |
|                                                                                                    |               |                                                    |                                                                                                    |                                   |                                   |                                   |                                      |                               |
| So you clicked the Prefix "GC_"                                                                                                    |               |                                                    |                                                                                                    |                                   |                                   |                                   |                                      |                               |
| So you clicked the Prefix "GC_"<br>. You will see names that begin with "GC_".                                                             | 3. If t       | the desire                                         | d ide                                                                                                    | ntifie                            | er is s                           | still r                           | not vis                              | sible,                        |
| So you clicked the Prefix "GC_"<br>. You will see names that begin with "GC_".                                                             | 3. If t       | the desire<br>a. click f                           | d ide<br>rom                                                                                                    | ntifie<br>the u                   | er is s                           | still r<br>:ed p                  | not vis<br>refixe                    | sible,                        |
| So you clicked the Prefix "GC_"<br>. You will see names that begin with "GC_".<br>. The Prefix column now shows prefixes that begin        | 3. If t       | the desire<br>a. click f<br>b. or a c              | d ide<br>rom<br>harad                                                                                                    | ntifie<br>the u                   | er is s<br>updat<br>from          | still r<br>æd p<br>alph           | iot vis<br>refixe<br>a-key           | sible,<br>es<br>/pad          |
| So you clicked the Prefix "GC_"<br>You will see names that begin with "GC_".<br>The Prefix column now shows prefixes that begin with "GC_" | 3. If t       | the desire<br>a. click f<br>b. or a c<br>c. or cli | d ide<br>rom<br>harac<br>ck <i< td=""><td>ntifie<br/>the u<br/>cter 1<br/>PgFw</td><td>er is s<br/>updat<br/>from<br/>vd&gt; t</td><td>still r<br/>ced p<br/>alph<br/>o pag</td><td>not vis<br/>refixe<br/>a-key<br/>ge for</td><td>sible,<br/>es<br/>/pad<br/>rward</td></i<> | ntifie<br>the u<br>cter 1<br>PgFw | er is s<br>updat<br>from<br>vd> t | still r<br>ced p<br>alph<br>o pag | not vis<br>refixe<br>a-key<br>ge for | sible,<br>es<br>/pad<br>rward |

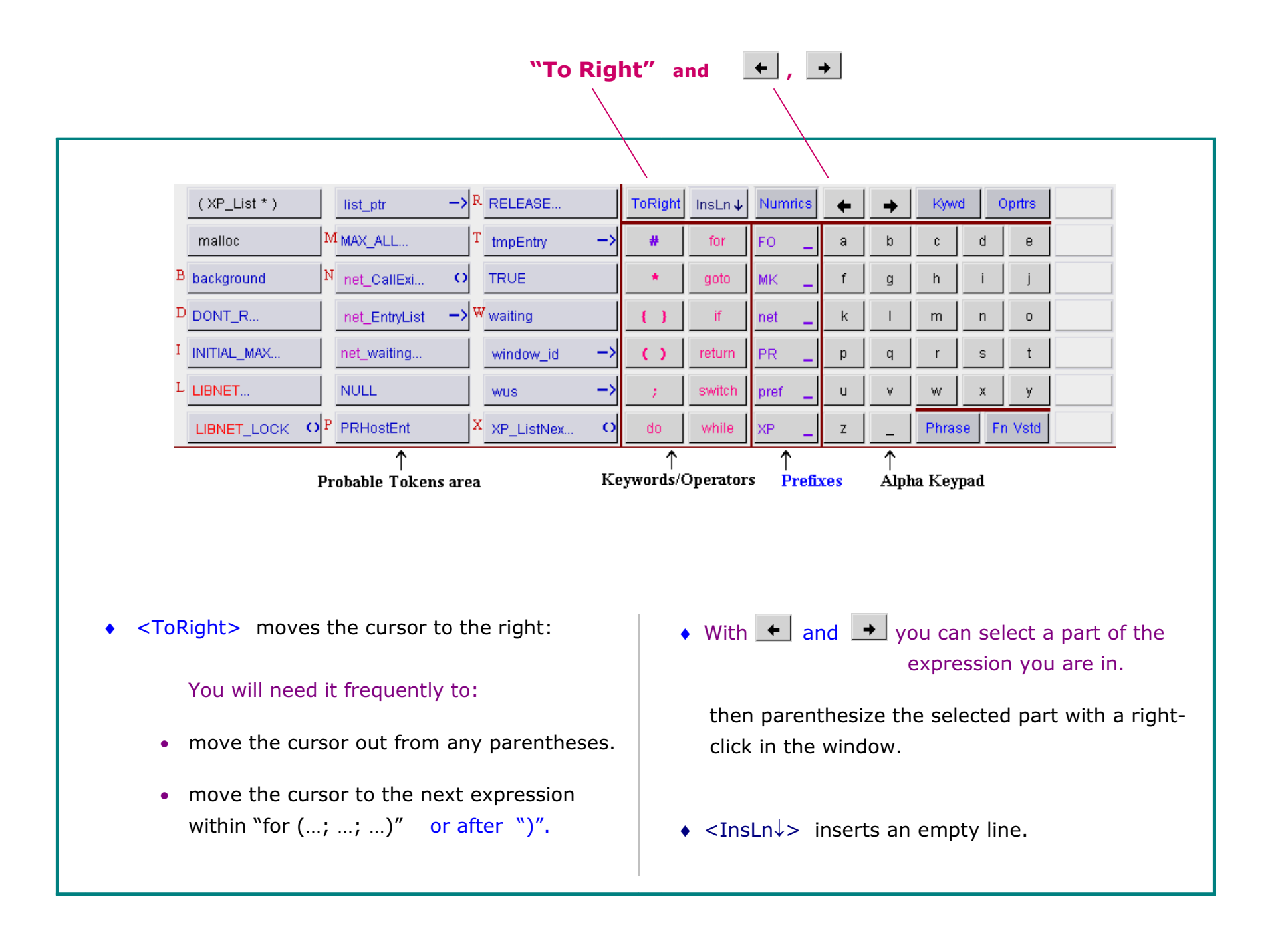

| s | case SRC_ASSIGNOP :    | ₿ | case SRC_HIDDEN : $B$                    |  |
|---|------------------------|---|------------------------------------------|--|
|   | case SRC_BREAK2LABEL : | ₿ | case SRC_IF : $B$                        |  |
|   | case SRC_COND :        | ₿ | case SRC_IF_ELSE : $B$                   |  |
|   | case SRC_CONT2LABEL :  | ₿ | case SRC_LABELBRACE : $oldsymbol{\beta}$ |  |
|   | case SRC_CONTINUE :    | ₿ | case SRC_NEWLINE : $B$                   |  |
|   | case SRC_ENDBRACE :    | ₿ | case SRC_NULL : $B$                      |  |
|   | case SRC_FUNCDEF :     | ₿ | case SRC_PAREN : $oldsymbol{\beta}$      |  |

| case |   |     |     | Bkspc | Reset   |
|------|---|-----|-----|-------|---------|
| а    | b | С   | d   | е     | Paging  |
| f    | g | h   | i   | j     | FirstPg |
| k    | Ι | m   | n   | 0     | PgBack  |
| р    | q | r   | s   | t     | PgFwd   |
| u    | ۷ | W   | х   | у     | LastPg  |
| z    | _ | 0-9 | Wid | eBttn | Cancel  |

• Say you are entering the cases in a switch:

```
switch(type) {
   case SRC_LABEL:
   case SRC_LABELBRACE:
   case SRC_BREAK2LABEL:
   case SRC_CONT2LABEL:
   case SRC_FUNCDEF:
     atomIndex = js_GetSrcNoteOffset(sn, 0);
     break;
......
```

After you enter the first case:
 switch(type) {
 case SRC\_LABEL:

You will see a set of case buttons.

Click any button to enter the case.
 Click in the right half to enter "break;" after the case.

| Structure | References |
|-----------|------------|
|-----------|------------|

| jp    | -≻sprinter. | J | jp           | <mark>-&gt;</mark> 0 | obj        | -> | ToRight | InsLn↓ | Numrics | + | <b>→</b> | Kyw   | d    | Oprtrs |
|-------|-------------|---|--------------|----------------------|------------|----|---------|--------|---------|---|----------|-------|------|--------|
| 0     | ;           |   | js_CallClass | •                    | OFF2STR    | 0  | 0.0     | +      | JOF _   | а | b        | С     | d    | е      |
| 1     | ;           |   | js_CodeSpec  | []                   | OPDEF      |    | *       | -      | js 🔔    | f | g        | h     | i    | j      |
| A arg | gc          |   | js_Functio   | • S                  | str        | -> | { }     | ++     | JSO     | k | I        | m     | n    | 0      |
| Ссх   | ->          |   | JS_NewStrin  | 0                    | STR20FF    | 0  | 0       |        | JSOP _  | р | q        | r     | s    | t      |
| FA    | R ;         |   | js_ObjectOps | •                    | mb_cur_max |    | 1       | 1      | JSS     | u | ٧        | w     | х    | у      |
| I IN  |             | N | NULL         | ;                    | _pctype    | [] | Æ       | sizeof | SRC _   | z | _        | Phras | se F | n Vstd |

- You are entering the following statements:
  - cx = jp->sprinter.context;
  - size = jp->sprinter.size;

- After you have entered
   cx = jp->sprinter.context;
   size =
   Here you may need jp->sprinter. again.
  - **Crystal C displays** jp->sprinter.
- Enter jp->sprinter. with one click.

## **Right-click on a Name Button**

|                 |    |                | Defined In : c:\mozilla\js\src\jsgc.c<br>Line No. : : 649 |     |        |         |   |   |      |      |        |  |
|-----------------|----|----------------|-----------------------------------------------------------|-----|--------|---------|---|---|------|------|--------|--|
| c cx            | -> | gc_root_marke  | Show <u>D</u> efinition<br>Show Declaration               | ght | InsLn↓ | Numrics | + | + | Kyw  | d    | Oprtrs |  |
| F flagp         |    | GCFinalizeOp - | Show First <u>o</u> ccurrence                             |     | for    | GC _    | а | b | С    | d    | е      |  |
| flags           | J  | js_AddRoot     | Prioritize                                                |     | goto   | JS _    | f | g | h    | i    | j      |  |
| G gc_finalizers | [] | js_AllocGCThir | Same Fragment Identifiers                                 |     | if     | JSA     | k | Ι | m    | n    | 0      |  |
| gc_find_flags   | 0  | js_FinishGC    | void_js_ForceGC(JSContext * cx.)<br>/* < _ > */           |     | return | JSO     | р | q | r    | s    | t      |  |
| gc_hash_root    | 0  | js_ForceGC     | Help<br>Otthing CJ ;                                      |     | switch | JSS     | u | ٧ | w    | х    | у      |  |
| gc_mark         | O  | js_GC          | O <sup>U</sup> uint8 * d                                  | D   | while  | JSVAL _ | z | _ | Phra | se F | n Vstd |  |

#### 1. Go to the definition or

go to the declaration or go to the first occurrence in the current file.

- 2. Expand is useful when the name is too long to fit in the button and ends with "...".
- 3. Prioritize so that the name is always present in the Tokens panel.
- 4. Display the names of objects or functions from the same file or have similar spelling.
- 5. Click on the type-information to see the full sequence of type information.

(Intentionally Blank)